## Dr inż. Dariusz Piotrowski

## Wersja 9.11.2009 Wprowadzenie do prowadzenia wydruków w systemie AutoCAD2000PL

Gdy użytkownik kreśli rysunek z zakładki "Model", program AutoCAD używa standardowego plotera określonego w poleceniu OPCJE. Standardowy ploter jest określony na zakładce Kreślenie, w oknie polecenia OPCJE. Gdy użytkownik kreśli rysunek z poziomu zakładki arkusza, program AutoCAD używa drukarki lub plotera określonego w tej zakładce. Z menu opadającego [PLIK] należy wybrać polecenie Drukuj, {ewentualnie wcisnąć Ctrl i P} w celu przywołania okna dialogowego Kreśl. W pracowni komputerowej Wydz. Zastosowań Informatyki i Matematyki (PK WZIM) w sali 3/31 (bud. 34, 3 pietro) zainstalowany jest AutoCAD2007PL i w celu przypisania grubości linii kolorom należy, poza rysunkiem w formacie \*.DWG, należy zmienić tablica stylu stand2503.ctb lub StanDP2503.stb (zabrać koniecznie ze sobą na dyskietkę z pracowni WNoŻ). Należy zrezygnować z pomocy do szybkiego przygotowania wydruku [NIE], a ewentualnie później przywołać lepszą pomoc kontekstową (w prawej dolnej części okna dialogowego Kreśl: [POMOC]).

Przy wybranej zakładce Urządzenie drukujące (w lewej - górnej części okna dialogowego Kreśl, poniżej ramki *nazwa arkusza*) użytkownik powinien sprawdzić wybrane opcje.

\* Powielać rysunek na różnych ploterach i drukarkach systemowych Windows Konfiguracja plotera – Nazwa - po naciśnięciu symbolu strzałki skierowanej w dół: [♥] wybrać np.\\PDFCreator (w PK WNoŻ format A4, ewent. A3) lub PDF995 (w PK WZIM format A4, ewent. A3) lub inny symulator wydruków.

\* Tablica stylów wydruku (przypisanie pisaków) – [♥] z okna wyboru opcji należy usunąć [Brak] wprowadzając w zależności od sytuacji:

A) stand2503.ctb tablica stylu istnieje w wielu wersjach przygotowywanych zgodnie z założeniami do ćwiczeń dla studentów WNoŻ, tak aby gwarantować zróżnicowanie grubości kreślonych linii wg wykorzystywanych kolorów { konfiguracja kolorów /grubości linii - przypisanie pisaków: żółty: (2)/ linia cienka, biały albo czarny: (7)/ linia gruba, niebieski: (5)/ bardzo linia gruba}. Uwaga: przy obecnych ustawieniach sieciowych dodanie w odpowiednim podkatalogu programu AutoCAD tablicy stylów wydruków (w zależności od kolorów) przy uprawnieniach GOŚĆ nie jest możliwe.

B) monochrome.ctb wystarczający dla arkuszy rysunkowych zawierających zdefiniowane grubości linii (np. 0,09; 0,30 i 0,60mm, a nie "standard" we wszystkich opcjach).

Przy wybranej zakładce Ustawienia kreślenia (w górnej części okna dialogowego Kreśl, poniżej ramki nazwa arkusza) użytkownik powinien sprawdzić kolejne opcje ważne dla wcześniej wybranego urządzenia kreślacego (!).

\* {Ramka rozmiar i jedno<u>stki papieru</u>}: Rozmiar papieru – [▼] np. A4. Format A4: 297\*210; możliwy obszar wydruku jest nieznacznie mniejszy od rozmiaru papieru: wartość1 \* wartość2 – dla czytelności wymiarów lepiej wybrać opcję •[mm].

\* Orientacja rysunku: poziomo lub pionowo (tak, aby przy pełnym podglądzie wypełnienie arkusza było możliwe duże np. 95%; w CI przypuszczalnie poziomo.

\* {Ramka obszar wydruku}: najlepiej wybrać opcję • [zakres], ew. zdefiniowany widok A4.

\* {Ramka <u>skala wydruku</u>): [▼] wybrać <u>dopasuj</u>

\* {Ramka opcje wydruku):  $[\sqrt{}]$  kreśl ze stylami wydruków

Po przygotowaniu arkusza do wydruku sprawdzić poprawność swoich ustawień poprzez wygenerowanie pełnego podgladu (w lewej dolnej cześci okna dialogowego Kreśl). O ile zachodzi konieczność należy poprawić ustawienia. Przy powiększeniu wydruku [O+] (np. modyfikowanym przy przesuwaniu myszki i równoczesnym wciśnięciu lewego przycisku myszki; przesuwaniu umieszczonego pomiędzy przyciskami kółka / rolki myszki) powinno być widać poprawne wypełnienie arkusza i zróżnicowanie grubości linii o kolorze czarnym. Okno podglądu wydruku zamyka się przez wciśnięcie prawego przycisku myszki i wybranie z okna tekstowego opcji [Koniec]. W przypadku, gdy konieczności poprawienia ustawień nie ma można podjąć decyzję wykreśleniu rysunku {okno dialogowe Kreśl i [OK]}. W tym celu należy: w programie z którego chcemy drukować (np. AutoCAD). Wybrać drukowanie poleceniem: Plik; Drukuj, (A NIE Z IKONY), następnie wybrać drukarkę - a gdy jej nie ma - symulator wydruków **PDF** (**np. PDFCreator, PDF995**). Plik PDF wydruku (powinien być czarno-biały) zapisywany jest na w wybranej lokalizacji (zanotować ją, aby go przenieść na swój nośnik (zalecam DYSKIETKĘ 3,5' bo obecnie mniej wirusów przenosi się tą drogą i szybciej ją sprawdzamy (OBOWIĄZKOWO!) programem antywirusowym np. Avast 💷 lub McAfee 💟). Pamięci Flash (Pendrive), ze względu na długotrwałość skanowania, nie należy stosować. Po sprawdzeniu postaci wyglądu rysunku, rozlokowania na arkuszu należy wydrukować plik PDF na drukarce. O niuansach wydruków można i należy poczytać w podręcznikach lub nieco szerszych opracowaniach jak niniejsza instrukcja.